## DeWitt Parks & Recreation How to rent a park shelter online

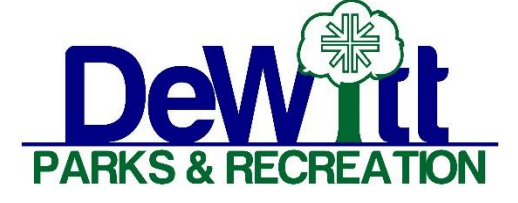

- 1. Go to parks.cityofdewittiowa.org
  - a. Hover on parks
  - b. Select Rent a Park Shelter in the drop-down menu
  - c. This will provide a list of all City of DeWitt park shelters including amenities & location.
- 2. Find the shelter you want to rent for and click on the availability link with each shelter
- 3. This will take you to a calendar to check availability for your desired rental date.
- 4. Use the left and right arrows on the top left of the calendar to navigate to your desired rental month.
- Click on the date you want to rent a shelter. Shelters can be rented in 2019 beginning on January 8<sup>th</sup> at 10 AM for the coming year. Following 2019, all shelters can be rented 365 in advance.
  - a. Shelters can be rented between April 1<sup>st</sup> and October 31<sup>st</sup>.
- 6. This will take you to the login page at: <u>https://dewitt-ia.cogran.com/</u>
- 7. You will need to enter your Login and password
  - a. If you have an account, enter your username, password and click Sign in.
  - b. This will take you to your contact information. Please verify the date is correct and click save.
- 8. If you do not have an account, click on the blue box "Create and Account"
  - a. You will need to enter: First Name, Last Name, you will need to create a username & password and enter a valid email address.
  - b. Confirm the Household Information and Adult Contracts then select Save.
- 9. The next page will show your shelter selected on the Facility Registration List Page.
  - a. Click on the green arrow for the selected shelter
  - b. Confirm the desired facility (i.e. park shelter desired)
  - c. Enter something in the description Birthday party / family reunion / etc.
  - d. Confirm the selected rental date
  - e. Read the rules to the customer and click box to "Agree to Waiver"
  - f. Click Save
- 10. This takes you to step 3 of 4
  - a. Enter the arrival time & departure times / Make sure they allow time for setup and cleanup.
  - b. Click Save
- 11. This takes you to step 4 of 4 Confirm registration and checkout
  - a. Choose the payment method credit / debit card is the only online option.
  - b. A confirmation email will be sent to the email address that was entered.
- 12. Registration complete. Thank you.
  - a. A rental card will be posted on your shelter on your rental date.